## 校外通过 CARSI 方式访问

## Derwent Innovations Index(德温特专利数据库)

1. 打开 DII 网址 <u>https://www.webofscience.com/wos/diidw/basic-search</u>, 网 页会自动跳转到登录页,在登录页的左下方找到"机构登录",选择"CHINA CERNET Federation",点击"转到机构"按钮。(若下拉框找不到该选项,请先清理浏 览器缓存,关闭浏览器后重新打开,或者使用浏览器的无痕模式)

| 或者使用以下 👩 🕝 🝺 in<br>方式登录<br>Having trouble using ORCID to sign in? Click<br>here | Get credit<br>Track your contributions to<br>demonstrate your expertise<br>throughout your career | <b>Do what matters</b><br>Save time with a profile that<br>syncs with ORCID |
|---------------------------------------------------------------------------------|---------------------------------------------------------------------------------------------------|-----------------------------------------------------------------------------|
| 机构登录                                                                            |                                                                                                   |                                                                             |
| 使用机构所属的组织或地区登录                                                                  | A For the full Web of Science experience, register through your                                   | institution's access.                                                       |
| Select institution *<br>CHINA CERNET Federation                                 |                                                                                                   |                                                                             |
| 转到机构                                                                            |                                                                                                   |                                                                             |
| 登录即表示您确认并同意 我们的 使用条款 和 隐私<br>权声明.                                               |                                                                                                   |                                                                             |
| 需要帮助? 请联系我们。                                                                    |                                                                                                   |                                                                             |
| IP 地址是:                                                                         |                                                                                                   |                                                                             |

2. 在输入框中输入本校名称,点击下方出现的完整校名,再点击登录按钮转到学校统一身份认证系统。

|                                                                              |                                   |                                   |                |      | Q       | ③用户登录 €管理 | 里员登录 EN |
|------------------------------------------------------------------------------|-----------------------------------|-----------------------------------|----------------|------|---------|-----------|---------|
| 教育网联邦认证与资源共享基础设施<br>CERNET Authendoation and Resource Sharing Infrastructure | 关于CARSI                           | 新闻公告                              | 应用资源           | 会员单位 | CARSI文档 | 加入CARSI   | 联系我们    |
|                                                                              |                                   | F                                 | 目户登录           |      |         |           |         |
| 上海海事大学                                                                       |                                   |                                   |                |      | × ₹     | 録         |         |
| 上海海事大学(S                                                                     | hanghai Mariti                    | me University )                   | /              |      |         | -         |         |
| 全部 A B C D                                                                   | F G H J                           | KLMNI                             | PQSTW          | XYZ  |         |           |         |
| 阿坝师范学院(<br>安徽财经大学(                                                           | Aba Teachers U<br>Anhui Universit | Iniversity) 🛕<br>ty of Finance ar | nd Econonics ) | A    |         | *         |         |

3. 在学校统一认证界面中输入学工号、密码、验证码后点击登录(若已登录此步 会自动省略),登录成功后在"Our Identity Provider"网页点击"同意"

|                                 | Our<br>(replace<br>org                                                                                                    | dentity Provide<br>e this placeholder with you<br>anizational logo / label)                                                             | #即時均向如下服务;<br>Clarivate Analytics SP (Web of Knowledge<br>EndNote Web) of Camelot UK BIDCO Limited<br>波路多由以下服务的均均地。 |
|---------------------------------|----------------------------------------------------------------------------------------------------|----------------------------------------------------------------------------------------------------|----------------------------------------------------------------------------------------------------|
|                                 | 彩向肥冬                                                                                                    | 机构担供加下信息。                                                                                                    | inces, arts and normalities and poolisit otolographics.                                                             |
|                                 | 101-2000-20                                                                                                    | VIPSDEDSXII I JERON                                                                                                    | Resources                                                                                                    |
|                                 | domainNam                                                                                                    | •                                                                                                    | shintu adu ca                                                                                                    |
|                                 | eduPerson S                                                                                                    | conedAffiliation                                                                                                    | faculty@shmtu.edu.cn                                                                                                |
|                                 | typeOf                                                                                                    | coped/annuclour                                                                                                    | teacher                                                                                                    |
| 画标 白八江                          | 2 J uid                                                                                                    |                                                                                                    |                                                                                                    |
| *16:                            | 如果您继续,上                                                                                                    | 述信息将与服务共享。您是否同意在                                                                                                    | 王每次访问时向服务发布这些信息?                                                                                                    |
| - ¥I €.                         | ・ KLL                                                                                                    | 述信息将与服务共享。                                                                                                    | 王等次询问时间就另发布这些信息?                                                                                                    |
|                                 | ・ WLL コ風気度使点,上 「<br>「<br>「<br>」<br>の<br>の | 述信息将与服务共享,您是否同意在<br>故期限:<br>表对再则问我<br>体次发送的信息。<br>给服务机构的信息发生变化再测问:<br>以近后自动将相同的信息发送的这个{                                                 | 王每次访问时内服务发布这些信息?<br>我                                                                                               |
| 第1号:   音 码:   右側算式计算結果数字:*   登录 | ・ XLL                                                                                                    | 述信息将与银务共享,您是否同意的<br>故期限:<br>最时再则可我<br>体大次送她的信息。<br>给服务机构的信息发生变化再测可能<br>以后后的内相同的信息发生变化再测可能<br>以后后的内相同的信息发出的论文化<br>问我<br>科特别的全都信息帮助的希有服务机 | 王等次为问时问题劳发布这些信息?<br>考<br>服劳机构。<br>构。                                                                                |

4. 稍后返回 Web of Science 首页即可在校外使用。如果未自动选中"Derwent Innovations Index"库,请按下图所示手动选中。

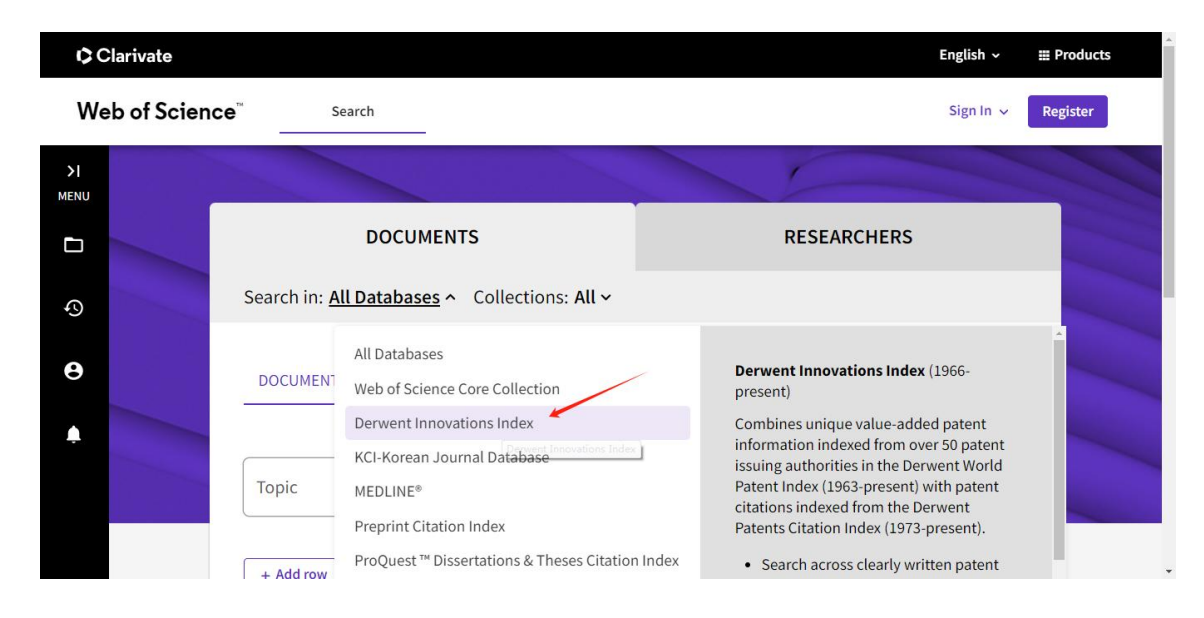

最后更新日期: 2024 年4 月 18 日